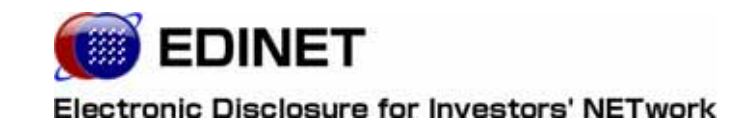

# HTMLファイル作成に あたっての留意点 (EDINET による PDF ファイルの生成について)

2008年5月15日

金融庁 総務企画局 企業開示課

Microsoft Corporation のガイドラインに従って画面写真を使用しています。

Microsoft、Excel、Windows、Windows Vista は、米国 Microsoft Corporation の米国およびその他の国における登録商 標または商標です。

Adobe® product screen shots reprinted with permission from Adobe Systems Incorporated.

Adobe、Adobe Photoshop、Adobe Illustrator は、Adobe Systems Incorporated の登録商標または商標です。

その他、記載されている会社名および製品名は、各社の登録商標または商標です。

本文中では、TM、®、©は省略しています。

本文および添付のデータファイルで題材として使用している個人名、団体名、商品名、ロゴ、連絡先、メールアドレス、 場所、出来事などは、すべて架空のものです。実在するものとは一切関係ありません。

本書に掲載されている内容は、2008年4月現在のもので、予告なく変更される可能性があります。

本書は、構成・文章・プログラム・画像・データ等のすべてにおいて、著作権法上の保護を受けています。本書の一部 あるいは全部について、いかなる方法においても複写・複製等、著作権法上で規定された権利を侵害する行為を行うこと は禁じられています。

|      | * | ¥              | 1- |
|------|---|----------------|----|
| Ы    | U | $(\mathbf{V})$ | L  |
| •••• | - |                |    |

| 1 | PDF | ファイ | ルにこ | ついて |
|---|-----|-----|-----|-----|
|---|-----|-----|-----|-----|

| 1 | 咅 | フタイ | 11.2/- | <u>አመካ</u> | ラフタ |
|---|---|-----|--------|------------|-----|
|   |   |     | NV = - | rvj j      | ノハロ |

#### 1 事象と対策

- 1-4 事象発生しない HTML ファイルより作成した PDF ファイル表示結果……………… 8

### 2章 負の width 属性値

#### 1 事象と対策

- 1-2 事象発生しない HTML ファイル.......11

#### margin, padding 属性の利用 3章

#### 1 事象と対策 14

#### 4章 その他のスタイル:縦書き設定など 19

#### 1 事象と対策

13

### 9

10

1

2

3

4

本書について

本マニュアルでは、EDINET が提出された HTML ファイルから PDF ファイルの自動変換を 行う際に、提出者が期待どおりの PDF ファイル生成結果を得られるよう、詳細かつ技術的 な内容について説明しています。

#### 本書の表記について

本書は以下の環境で作成されています。書類提出時の操作環境の詳細については『書類 提出用 端末要件』をご覧ください。

クラシック表示に切り替えている場合は、画面の表示が異なります。また環境によって は、画面の表示が異なる場合や記載の機能が操作できない場合があります。

| OS     | Microsoft Windows XP SP2            |
|--------|-------------------------------------|
| ソフトウェア | Microsoft Internet Explorer 6.0 SP2 |
|        | Adobe Reader 7.0                    |

#### 本書の記述について

本マニュアル内に記載されている記号は、以下のような意味があります。

| 表示   | 意味                                | 表示  | 意味                                        |
|------|-----------------------------------|-----|-------------------------------------------|
|      | 操作に関連するポイントについて<br>説明しています。       |     | 画面の入力や選択する項目などを<br>さします。                  |
| MEMO | 知っておいていただきたいことに<br>ついて説明しています。    |     | 画面で表示された項目などをさし<br>ます。                    |
| 《重要  | 重要事項について説明しています。<br>必ずお読みください。    | ( ) | 画面の項目名をさします。<br>例∶ (EDINET コード) をクリックします。 |
| [ ]  | キーを押す操作をさします。<br>例: [F5] キーを押します。 | [ ] | 画面名をさします。<br>例:[提出者検索画面]が表示されます。          |

製品名の記載について

#### 本書では、次の略称を使用しています。

| 名称                          | 略称                                        |
|-----------------------------|-------------------------------------------|
| Windows Vista               | Windows Vista または Windows                 |
| Windows XP                  | Windows XP または Windows                    |
| Microsoft Office Excel 2007 | Excel 2007 または Excel                      |
| Microsoft Office Excel 2003 | Excel 2003 または Excel                      |
| Windows Internet Explorer 7 | Internet Explorer 7 または Internet Explorer |
| Windows Internet Explorer 6 | Internet Explorer 6 または Internet Explorer |
| Adobe Reader 7              | Adobe Reader 7 または Adobe Reader           |
| Adobe Reader 6              | Adobe Reader 6 または Adobe Reader           |

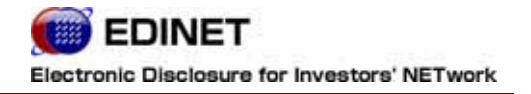

# はじめに

1

## PDF ファイルについて

EDINETが、提出された書類から閲覧用に変換している PDF ファイルについて説明します。

EDINET では、提出された書類を印刷して利用する方等のために、提出書類の本文を PDF 形式に変換して提供しています。

PDF ファイルについては、特定ブラウザでの表示を PDF 化するのではなく、提出された 書類 HTML ファイルの記載に従って PDF ファイルを作成しています。

このため、特定のブラウザでの表示と、その他のブラウザや PDF ファイルでの表示とが 異なる場合があります。

本書では、これらの HTML ファイル作成にあたって特に留意すべき事項をまとめています。

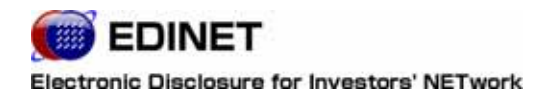

1章 スタイルシートの クラス名

事象と対策 1

#### 概要:

EDINET で利用できないクラス名を設定した場合、Internet Explorer ではク ラス名を判別できますが、EDINET による PDF 変換ではクラス名を判別できず、 Internet Explorer と PDF ファイルとで表示に差異が発生します。

### 原因と結果:

Internet Explorer では数字のみでもクラス名として認識されますが、 Firefox などのブラウザや、EDINET による PDF 変換の際はクラス名として認 識されません。このため、数字のみのクラス名を利用すると、HTML をブラウ ザで表示した場合と、EDINET で変換された PDF ファイルを表示した場合にお いてフォントサイズ等の表示が異なる場合があります。

### 対処方法:

数字のみのクラス名を、英字で始まるクラス名に置き換えます。 また、HTML ファイル作成時に数字のみのクラス名を設定しない HTML ファイル の作成を行うことで回避できます。たとえば、Microsoft Word で HTML ファイ ルを作成する場合、HTML ファイルを保存する際に以下の手順を実行すること で回避できる場合があります。なお、個々のソフトウェアの設定方法につい ては各ソフトウェアベンダにお問合せください。

「ファイル(F)」から「名前をつけて保存(A)」を選択します。

ファイルの種類から「Webページ(フィルタ後)」を選択します。

「保存(S)」ボタンを押下します。

また、HTML ファイルに数字のみのクラス名が設定されているかは、一般に市 販または公開されている、HTML の文法チェックツール等を用いて確認するこ ともできます。

## 1-1 事象発生する HTML ファイル

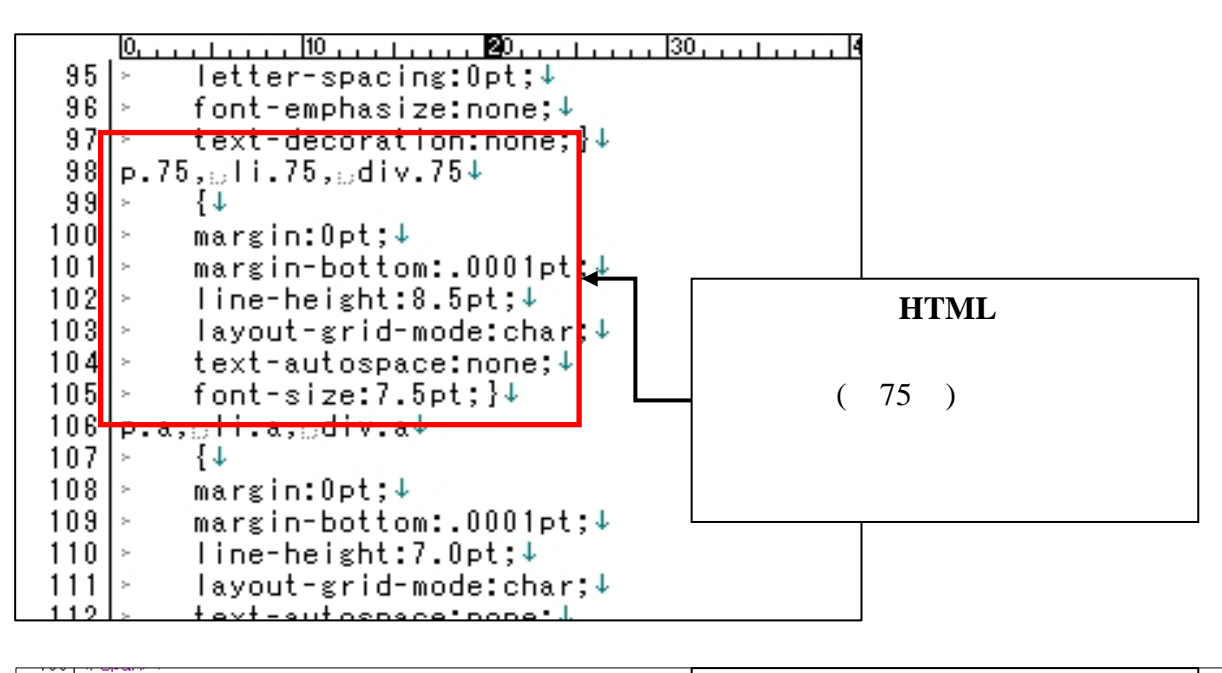

| 167 ↓<br>168 <              | h2>1【中間連結財務諸表等】↓                                                                                                    | 事象発生するHTMLファイル                                     |
|-----------------------------|----------------------------------------------------------------------------------------------------|----------------------------------------------------|
| 170                         | h3>(1)【中間連結財務諸表】↓                                                                                                    | テープル部                                              |
| 172                         | h4>①【 <mark>中間連結貨借対照表】↓</mark>                                                                                                    | —— 数字のみのクラス名(「75」)を設                               |
| 173↓<br>174 <<br>175<br>176 | table c ass=MsoNormalTable border=0 cellspacing=0 cel<br>style=`vorder-collapse:collapse;`>↓<br>∢r style=`page-break-inside:avoid;height:34.0pt`>↓                                    | Ipade 定しています。                                      |
| 177<br>178                  | Ktd width=121 style='width:91.0pt;border:solid windo<br>Kp_class=75 align=center_style='text-align:center'>8                                                                          | mbsp. 57P24                                        |
| 179<br>180<br>181           | (/td>↓<br>{td width=31 style='width:23.5pt;border:solid window<br>hone;↓                                                                                                    | text 1.0pt;border-left:↓                           |
| 182<br>183<br>184           | padding:Opt Opt Opt;height:34.Opt'>↓<br><p_class=75_align=center_style='text-align:center'>&amp;<br/>↓</p_class=75_align=center_style='text-align:center'>                            | nbsp;↓                                             |
| 185<br>186<br>187           | <pre>ktd width=15% colspan=3 style='width:119.25pt;border<br/>porder-left:rone;padding:0pt 0pt 0pt 0pt;height:34.0<br/>kp_class=75_align=center_style='text-align:center'&gt;E</pre>  | ∵solid windowtext 1.0pt;↓<br> pt'>↓<br>前中間連結会計期間末↓ |
| 188<br>189<br>190           | <pre>{p class=75 align=center style='text-align:center'&gt; {/td&gt;↓ {d ↓ {td width=159 colspan=3 style='width:119 25pt:border</pre>                                                 | (平成18年12月31日)↓<br>::solid_wipdowtext_1_0pt:↓       |
| 191<br>192<br>193           | order-left:rone;padding:Opt Opt Opt Opt;height:34.0<br>(p class=75 align=center style='text-align:center'><br>(p class=75 align=center style='text-align:center'>                     | pt >↓<br>当中間連結会計期間末↓<br>(平成19年12月31日) ↓            |
| 194<br>195<br>196           | K/td>↓<br>Ktd width=159 colspan=3 style='width:119.25pt;border<br>porder-left:none;padding:0pt_0pt_0pt_0pt;height:34.0                                                                | :solid windowtext 1.0pt;↓<br> pt'>↓                |
| 197<br>198<br>199<br>200    | <pre>{p class=75 align=center style=`text-align:center`} {p class=75 align=center style=`text-align:center`&gt; {p class=75 align=center style=`text-align:center`&gt; {/td&gt;</pre> | 10連結会訂件度07↓<br>更約連結貸借対照表↓<br>(平成19年6月30日)↓         |
|                             |                                                                                                    |                                                    |

### 1-2 **事**象発生しない HTML ファイル

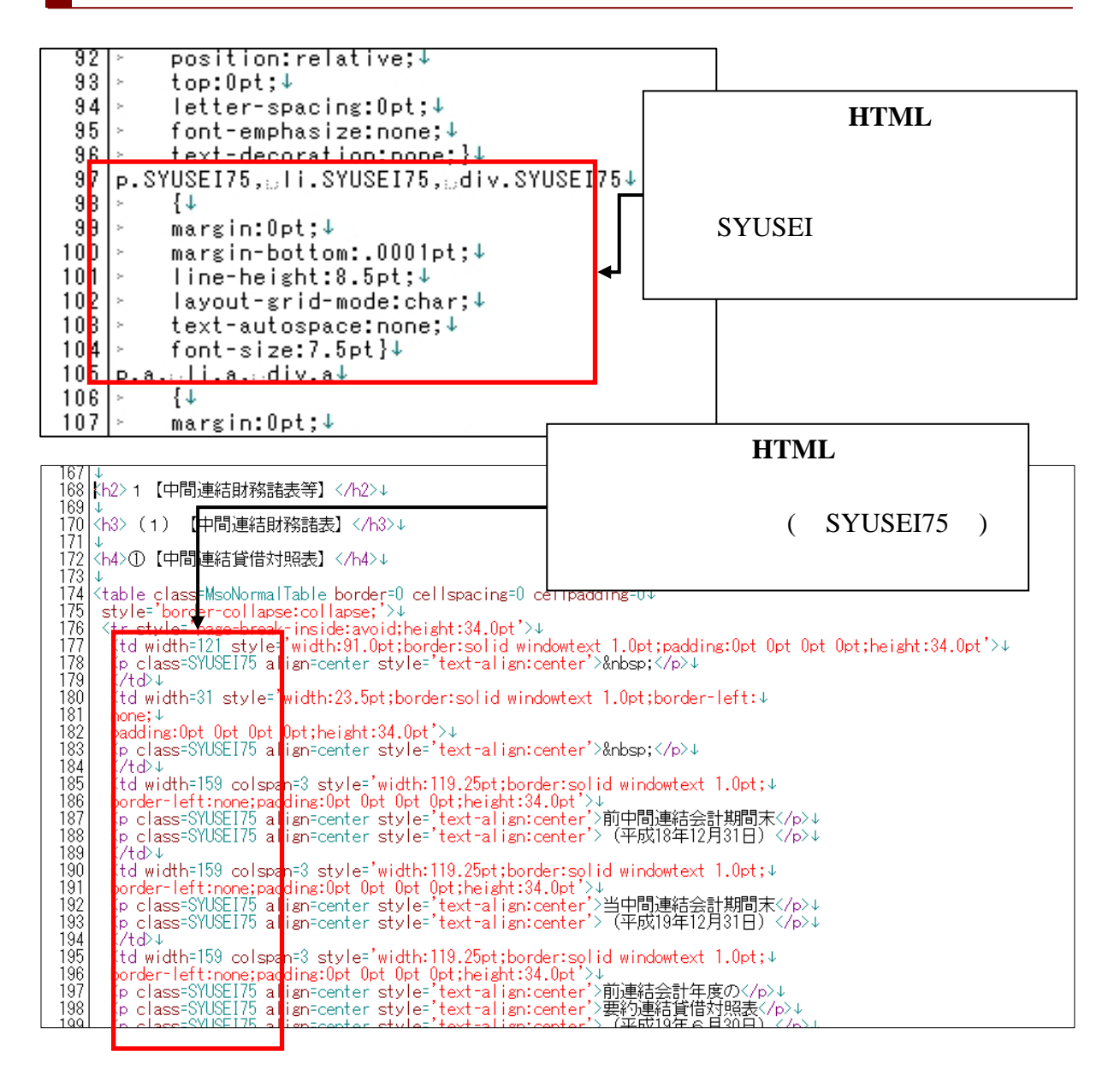

## 1-3 **事**象発生する HTML ファイルよ り作成した PDF ファイル表示結果

|                                                                                                    | 111    | 前中間 | 連結会計<br>18年12月3 | 朝間末<br>31日) | 当中間<br>(平成 | ]連結会計期<br>(19年12月3 | 期間末<br>;1日)       | 前連<br>要約5<br>(平成 | [結会計年]<br>連結貸借対<br>(19年6月) | 度の<br>対照表<br>30日)   |
|----------------------------------------------------------------------------------------------------|--------|-----|-----------------|-------------|------------|--------------------|-------------------|------------------|----------------------------|---------------------|
| 区分                                                                                                    | 注記 番号  | 金額  | (千円)            | 構成比<br>(%)  | 金額         | (千円)               | 構成比<br>(%)        | 金額               | (千円)                       | 構成比<br>(%)          |
| <ul> <li>(資産の部)</li> <li>1 流動資産</li> <li>1.現金及び預金</li> <li>2.売掛金</li> <li>3.未収入</li> <li>金</li> <li>4.営業立</li> <li>替金</li> </ul> | *<br>2 |     |                 |             |            | クラス<br>ラスに<br>等の内  | 、名が<br>こ設定<br>」容が | 判別<br>した<br>反映る  | できない<br>フォン<br>されま t       | いため、<br>ハトサ・<br>さん。 |

## 1-4 事象発生しない HTML ファイル より作成した PDF ファイル表示結果

| <ul> <li>(1)【中間連結</li> <li>①【中間連結貸</li> </ul>                                                                    | 財務諸<br>借対照 | 表】<br>表】<br>前中間3<br>(平成1 | 画結会計期間<br>8年12月31日) | 末<br>)     | 当中間<br>(平成 | 連結会計期間)<br>19年12月31日) | 末<br>)            | 前連<br>要約選<br>(平成      | 結会計年度の<br>[結貸借対照表<br>19年6月30日] | ×                |                   |
|----------------------------------------------------------------------------------------------------|------------|--------------------------|---------------------|------------|------------|-----------------------|-------------------|-----------------------|--------------------------------|------------------|-------------------|
| 区分                                                                                                    | 注記<br>番号   | 金額(*                     | 千円)                 | 構成比<br>(%) | 金額(        | 千円)                   | 構成比<br>(%)        | 金額(                   | 千円)                            | 構成比<br>(%)       |                   |
| <ul> <li>(資産の部)</li> <li>1 流動資産</li> <li>1. 現金及び預金</li> <li>2. 売掛金</li> <li>3. 未収入金</li> <li>4. 営業立替金</li> </ul> | ※2         |                          |                     |            |            |                       |                   |                       |                                |                  |                   |
| <ol> <li>たな卸資産</li> <li>その他<br/>賃倒引当金</li> <li>流動資産合計</li> </ol>                                                 |            |                          |                     |            |            | クラス<br>ラスに<br>内容が     | 、名を<br>:設定<br>:正し | ≦判別で<br>≧した 〕<br>→く反明 | ごきる。<br>フォン<br>快される            | よう <br>トサ<br>ます。 | <br>こなり、ク<br>イズ等の |

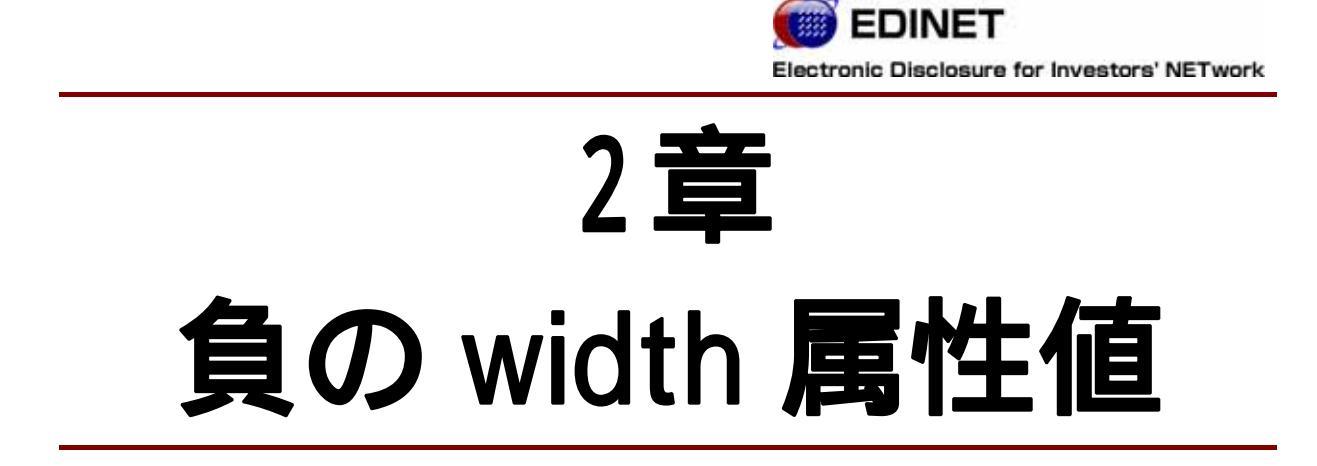

## 1 事象と対策

### 概要:

表の幅を設定する際に、EDINET が判別できない負の値を設定された場合、 Internet Explorer では表の幅を設定していないものとして扱いますが、 EDINET による PDF 変換ではゼロと読み替えるため、Internet Explorer と PDF ファイルとで表示に差異が発生します。

### 原因と結果:

スタイルシートを利用する場合において、表示領域の幅を設定する width 属 性にマイナス値が設定された場合はブラウザにより表示方法が異なります。 Internet Explorer では、マイナスの属性を無視し、親要素に設定されたwidth 値を継承します。EDINET による PDF 変換においては、負の値を設定された場 合、ゼロと読み替えます。その結果、HTML ファイルをブラウザで表示した場 合と、EDINET で変換された PDF ファイルでの表の幅が異なる場合があります。

### 対処方法:

表の幅をマイナスとする設定は EDINET では不要であるため、width 属性の設 定を削除します。

また、このような設定を回避するには HTML ファイル作成時にマイナス値を設 定しない HTML ファイルの作成を行います。たとえば、Microsoft Word で HTML ファイルを作成する場合、HTML ファイルを保存する際に以下の手順を実行す ることで回避できる場合があります。なお、個々のソフトウェアの設定方法 については各ソフトウェアベンダにお問合せください。

「ファイル(F)」から「名前をつけて保存(A)」を選択します。

ファイルの種類から「Webページ(フィルタ後)」を選択します。

「保存(S)」ボタンを押下します。

また、作成した HTML ファイルの width 属性にマイナス値が設定されているかは、一般に市販または公開されている、HTML の文法チェックツール等を用いて確認することもできます。

## 1-1 事象発生する HTML ファイル

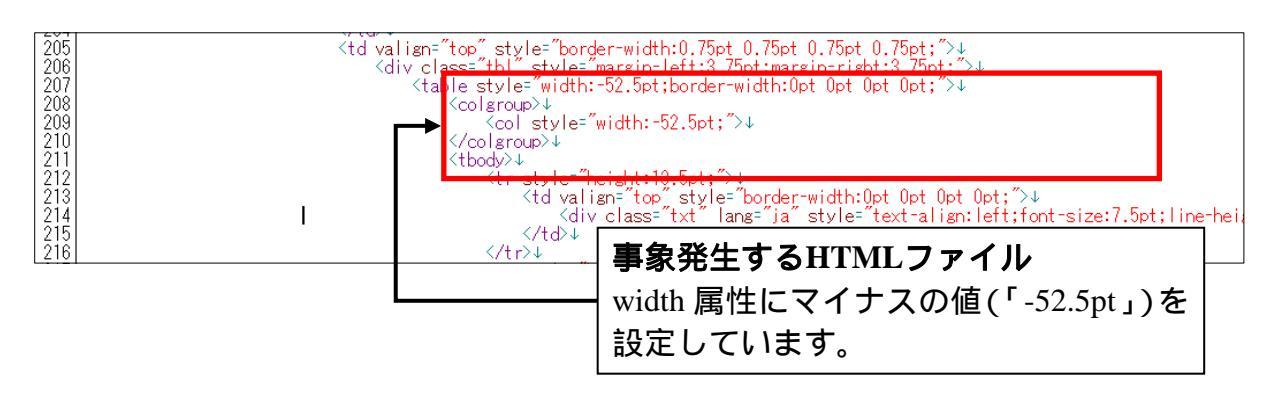

## 1-2 事象発生しない HTML ファイル

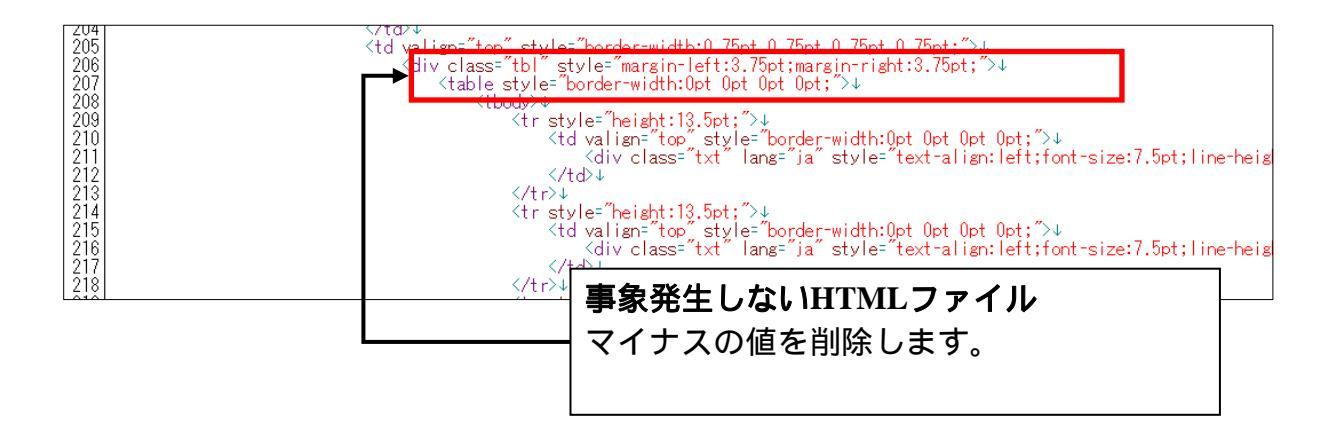

## 1-3 **事**象発生する HTML ファイルよ り作成した PDF ファイル表示結果

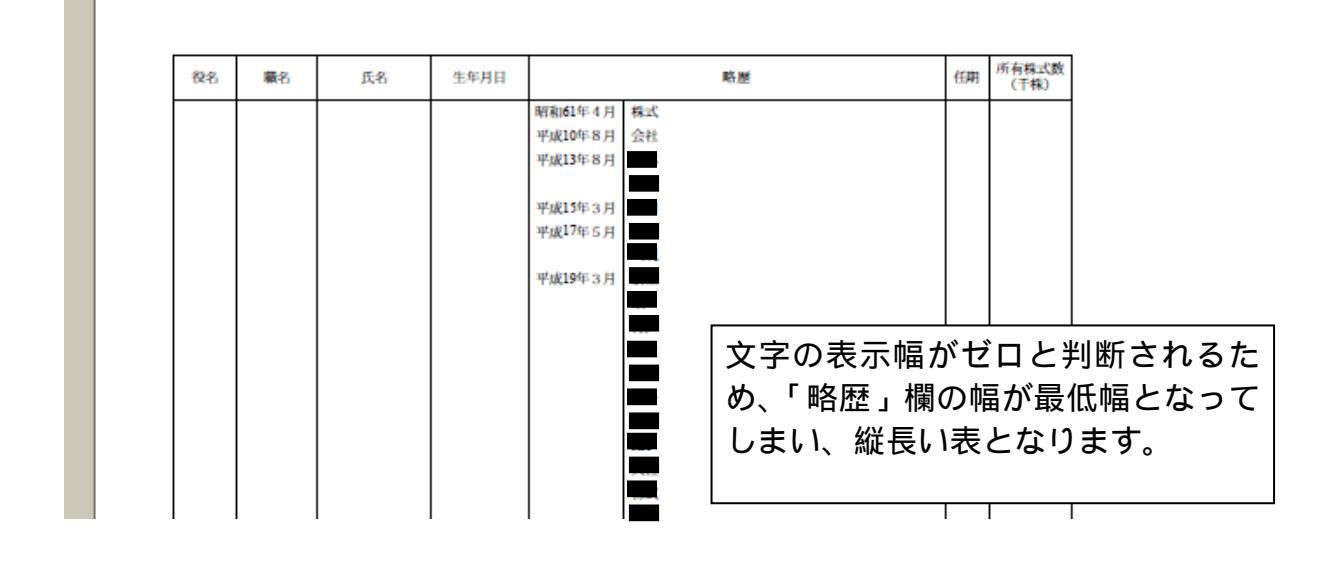

## 1-4 事象発生しない HTML ファイル より作成した PDF ファイル表示結果

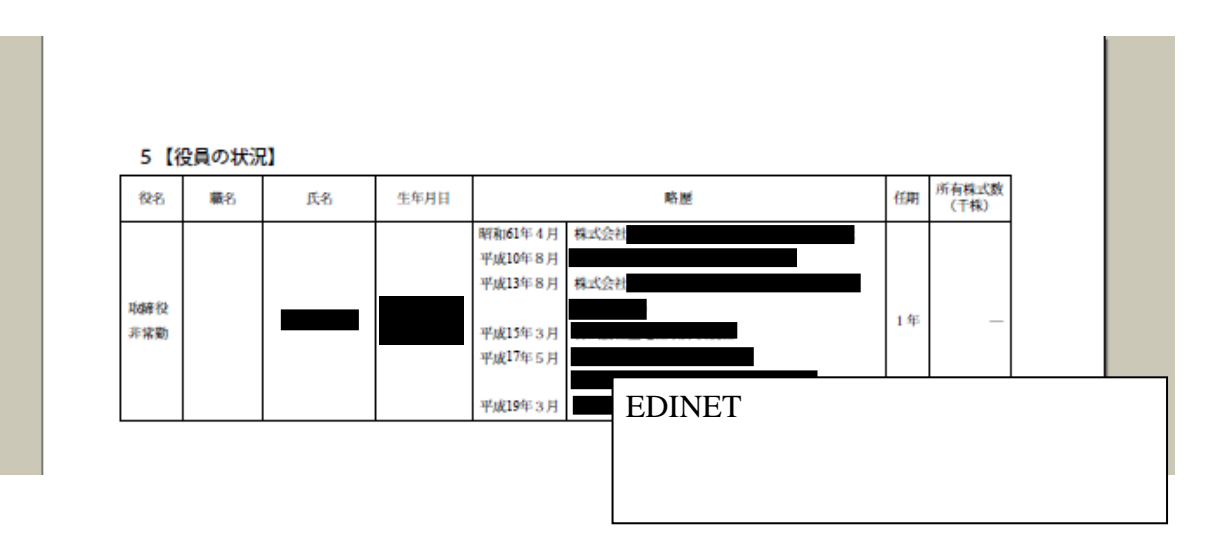

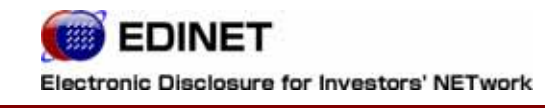

# 3章

# margin,padding 属性の 利用

事象と対策 1

### 概要:

文字表示範囲を広げた場合に、Internet Explorer では設定したとおりに表示範囲が広がらないが、EDINET による PDF 変換では範囲が広がり、 Internet ExplorerとPDFファイルとで表示に差異が発生する設定方法があり ます。

### 原因と結果

Internet Explorer では padding 属性(表示領域を拡張する)を設定した要素 に、width 属性:100%を設定した場合、padding 属性で拡張した領域分は文字 の記載領域となりませんが、Firefox などのブラウザや、EDINET による PDF 変換では、padding 属性で拡張した領域分も文字の記載領域として確保され ます。

その結果、HTML ファイルをブラウザで表示した場合と、EDINET で変換された PDF ファイルを表示した場合において、文字の表示範囲が異なる場合があります。

次ページに具体例にて記載します。

### 対処方法:

width 値を、比率ではなく実数で設定します。

### 例1) padding による領域拡張:td タグ

あいうえ お

このタグは下記のように解析され表示されます。

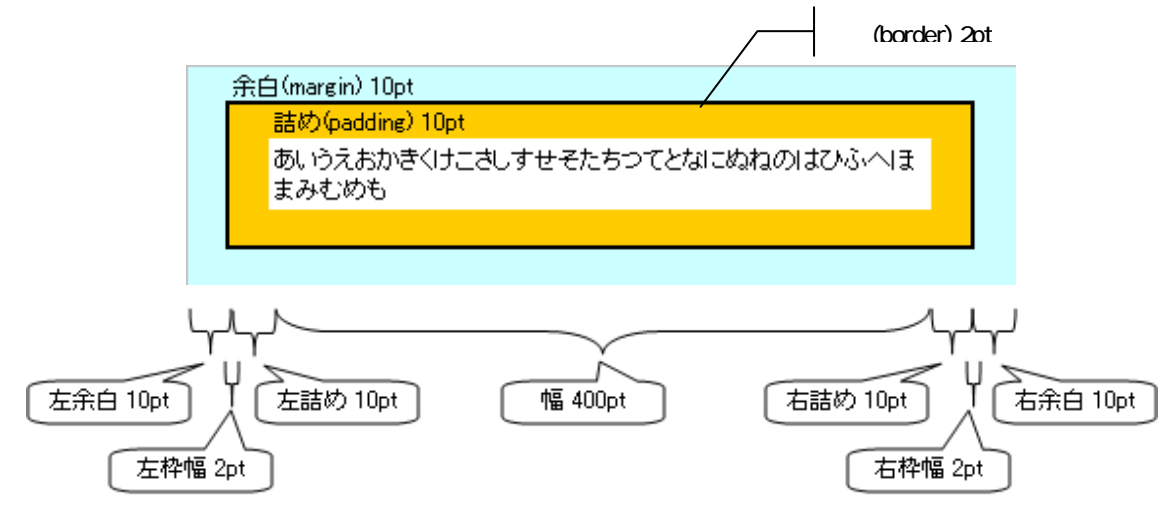

このように、TD 全体の横幅は width で確保した領域(400pt)を超えて、444pt となります。 横幅 = 左余白 + 左枠幅 + 左詰め + 幅 + 右詰め + 右枠幅 + 右余白 = 10 + 2 + 10 + 400 + 10 + 2 + 10 = 444pt

### 例 2) width:100%設定による文字はみだし:例1の td タグ中の div タグ

 <div style="width:100%">あいうえおかきくけこさしすせそたちつてとなにぬねのはひふへほま みむめも</div>

このタグは下記の様に解析されます。

| 余白(margin) 10pt                     |   |
|-------------------------------------|---|
| 詰め(padding) 10pt                    |   |
| あいうえおかきくけこさしすせそたちつてとなにぬねのはひふへほまみむめも |   |
|                                     |   |
|                                     |   |
|                                     | > |
|                                     |   |
|                                     |   |

この場合、div タグ における width:100% とは、padding や margin を含めた横幅の 100%という意味であり、継承している親要素(td)の横幅が 444pt のため、表示を予定している幅(400pt)をはみ出します。

なお、div 要素自体に padding や margin が設定されている場合も同様に解析され、表示を予定している幅をはみ出します。

## 1-1 事象発生する HTML ファイル

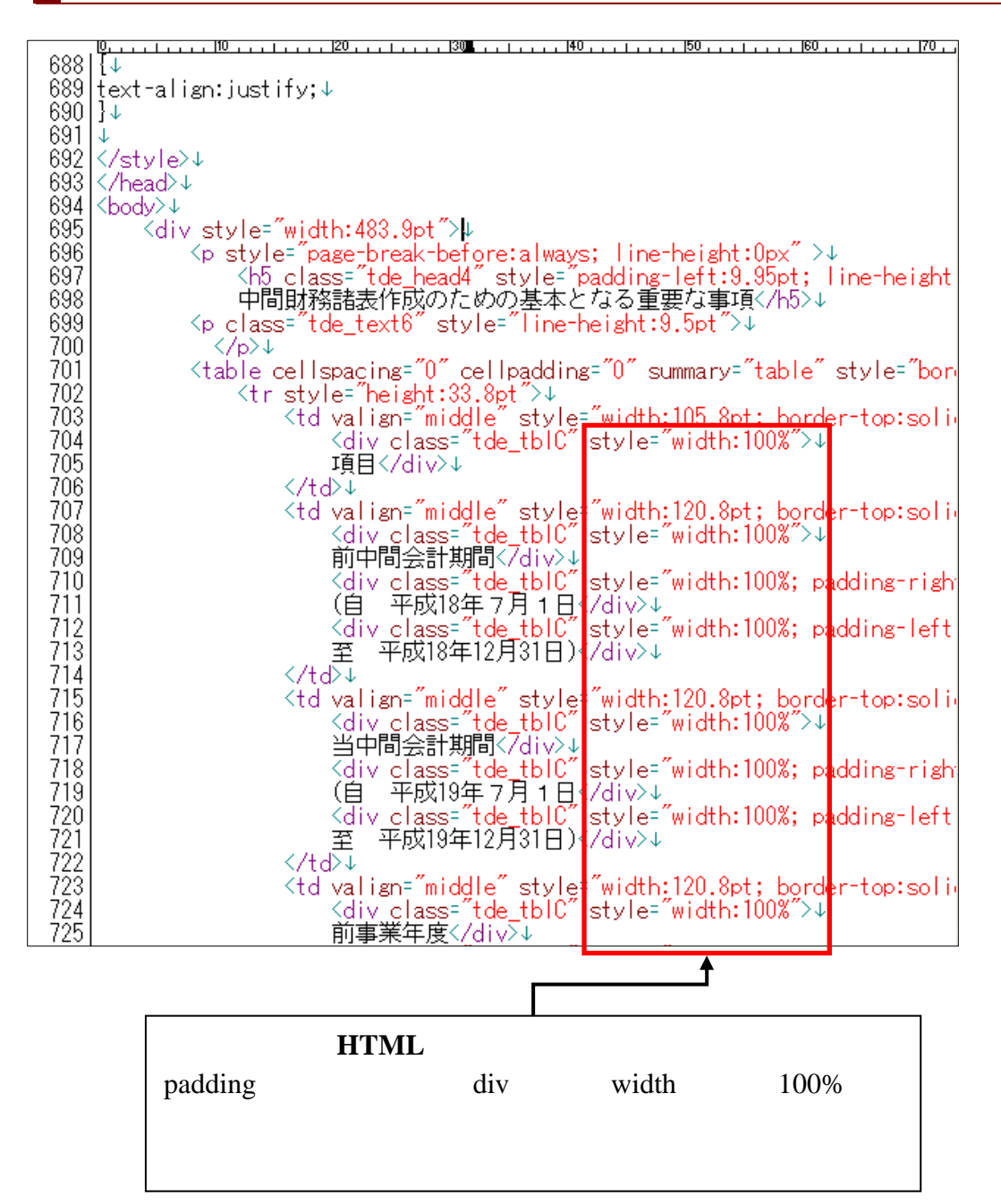

## 1-2 事象発生しない HTML ファイル

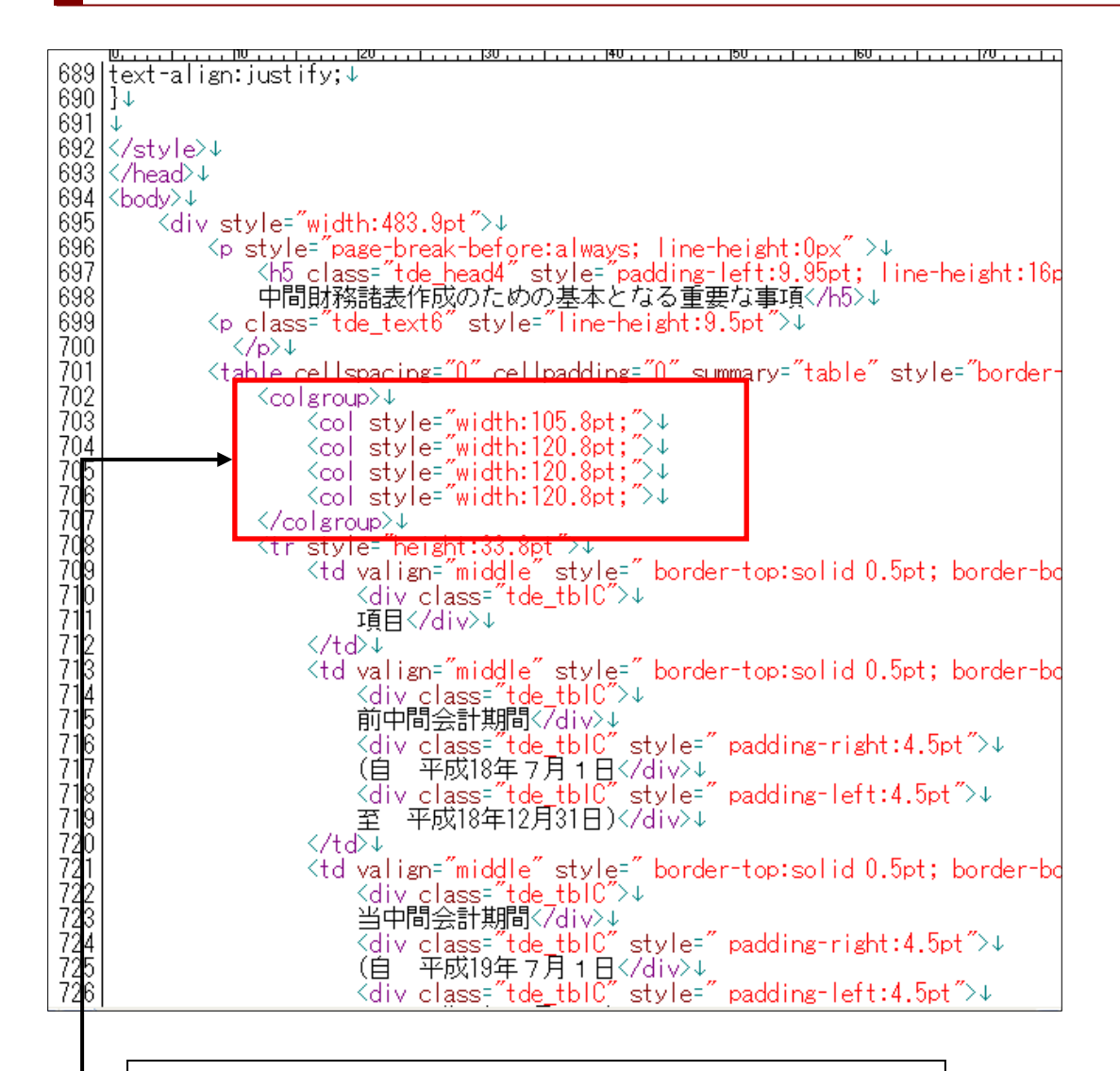

#### 事象発生しないHTMLファイル

div 要素から width 属性を削除し、 列ごとに実数で width 属 性を設定します。

## 1-3 **事**象発生する HTML ファイルよ り作成した PDF ファイル表示結果

中間財務諸表作成のための基本となる重要な事項

|   | 項目        | 前中間会計期間<br>(自 平成18年7月1日<br>至 平成18年12月31日) | 当中間会計期間<br>(自 平成19年7月1日<br>至 平成19年12月31日) | 前事業年度<br>(自 平成18年7月1日<br>至 平成19年6月30日) |
|---|-----------|-------------------------------------------|-------------------------------------------|----------------------------------------|
| 1 | 資産の評価基準及び | び評価有価証券                                   | (1) 有価証券                                  | (1) 有価証券                               |
|   | 方法        | 満期保有目的の債券                                 | 満期保有目的の債券                                 | 満期保有目的の債券                              |
|   |           | 償却原価法(定額法)な                               | 採用し 同左                                    | 同左                                     |
|   |           | ております。                                    |                                           |                                        |
|   |           | 子会社株式                                     | 子会社株式                                     | 子会社株式                                  |
|   |           | 移動平均法による原価                                | 話法を採 同左                                   | 同左                                     |
|   |           | 用しております。                                  |                                           |                                        |

## 1-4 事象発生しない HTML ファイル より作成した PDF ファイル表示結果

中間財務諸表作成のための基本となる重要な事項

|   | 項目                | 前中間会計期間<br>(自 平成18年7月1日<br>至 平成18年12月31日)                                     | 当中間会計期間<br>(自 平成19年7月1日<br>至 平成19年12月31日)        | 前事業年度<br>(自 平成18年7月1日<br>至 平成19年6月30日)         |
|---|-------------------|-------------------------------------------------------------------------------|--------------------------------------------------|------------------------------------------------|
| 1 | 資産の評価基準及<br>び評価方法 | <ul> <li>(1) 有価証券<br/>満期保有目的の債券<br/>償却原価法(定額法)<br/>を採用しておりま<br/>す。</li> </ul> | <ol> <li>(1)有価証券<br/>満期保有目的の債券<br/>同左</li> </ol> | <ul><li>(1)有価証券<br/>満期保有目的の債券<br/>同左</li></ul> |
|   |                   | 子会社株式                                                                         | 子会社株式                                            | 子会社株式                                          |
|   |                   | 移動平均法による原<br>毎決を採用しており                                                        | 同左                                               | 同左                                             |
|   |                   | ます。                                                                           |                                                  |                                                |

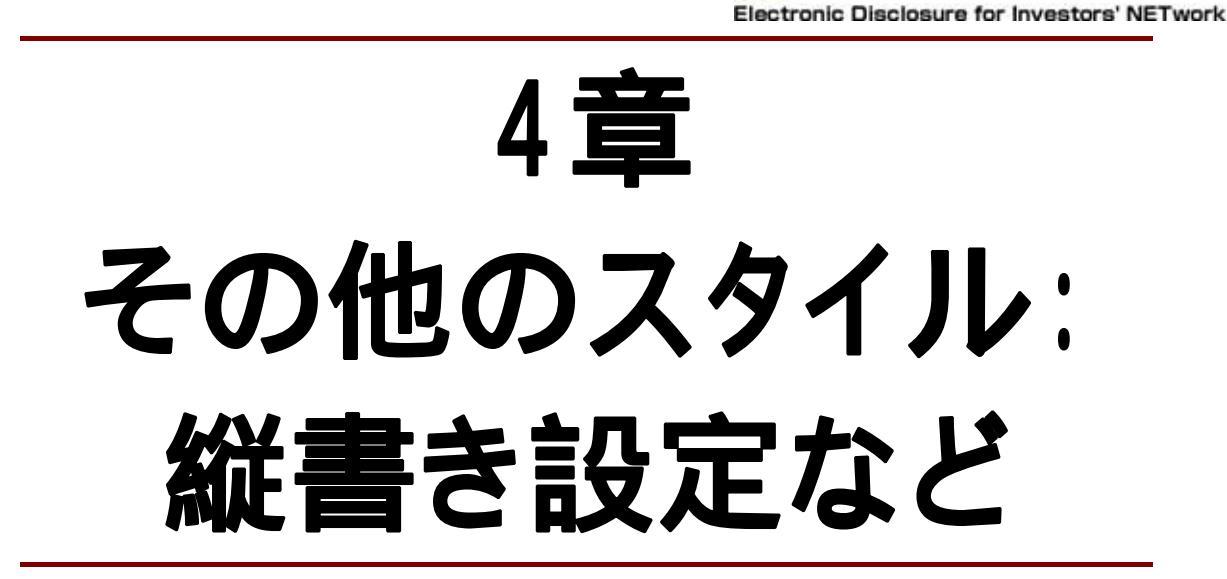

EDINET

## 1 事象と対策

#### 概要:

ブラウザが独自実装している機能は EDINET による PDF 変換では利用できません。

### 原因と結果:

Internet Explorer ではwriting-mode 属性を利用して縦書きを設定すること ができますが、Firefox などその他のブラウザや、EDINET による PDF 変換で は、属性を判別できないため、当該設定は反映されません。 その結果、HTML ファイルをブラウザで表示した場合と、EDINET で変換された

PDF ファイルを表示した場合において、縦書き・横書き表示などが異なる場合があります。

### 対処方法:

縦書き表示については、1文字ずつ改行することで表現できます。 その他にブラウザが独自実装している機能については、HTMLファイル作成時 に独自機能を利用しない設定により、HTMLファイルの保存を行うことで回避 できます。たとえば、Microsoft Wordで HTMLファイルを作成する場合、HTML ファイルを保存する際に以下の手順を実行することで回避できる場合があり ます。なお、個々のソフトウェアの設定方法については各ソフトウェアベン ダにお問合せください。

「ファイル(F)」から「名前をつけて保存(A)」を選択します。

ファイルの種類から「Webページ(フィルタ後)」を選択します。

「保存(S)」ボタンを押下します。

また、作成した HTML ファイルに独自機能が設定されているかは、一般に市販 または公開されている、HTML の文法チェックツール等を用いて確認すること もできます。